#### **Prince Baloukoula**

### Installation Veeam backup & replication 12 Sur Hyper-V

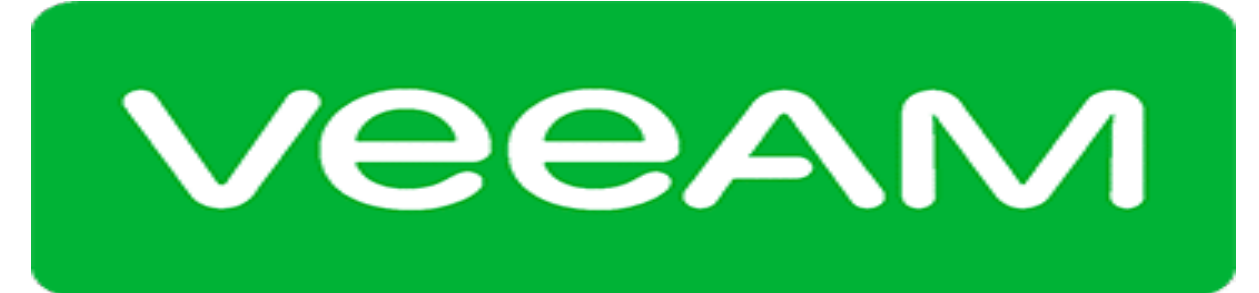

# Backup & Replication<sup>\*\*</sup>

## Introduction

#### C'est quoi Veeam Backup & replication ???

Veeam Backup & Replication est une solution logicielle de sauvegarde et de gestion des données conçue pour les environnements virtualisés, notamment ceux utilisant les plates-formes VMware vSphere et Microsoft Hyper-V. Cette solution est développée par la société Veeam Software.

Les principales fonctionnalités de Veeam Backup & Replication incluent :

- Sauvegarde des machines virtuelles (VM) : Veeam permet de sauvegarder les machines virtuelles de manière efficace, en créant des copies de leurs états actuels, assurant ainsi la protection des données et la possibilité de les restaurer en cas de besoin.
- Réplication des VM : En plus de la sauvegarde, Veeam propose la réplication des machines virtuelles. Cela implique la création de copies exactes des VM dans un site distant, offrant ainsi une reprise après sinistre plus rapide.
- Gestion centralisée : Veeam offre une console d'administration centralisée permettant de gérer l'ensemble du processus de sauvegarde et de réplication. Cela simplifie la surveillance, la planification et la gestion des opérations de sauvegarde.
- Intégration avec le stockage Cloud : Veeam prend en charge l'intégration avec des services de stockage cloud, permettant aux utilisateurs de stocker des copies de sauvegarde dans des environnements de cloud computing, offrant ainsi une solution de sauvegarde hors site.
- Restauration granulaire : Veeam permet la restauration granulaire des fichiers, des dossiers et même des objets d'application à partir de sauvegardes, offrant une flexibilité accrue lors de la récupération des données.

 Surveillance et rapports : La solution propose des outils de surveillance et de reporting pour suivre les performances des sauvegardes, l'utilisation de l'espace de stockage, etc.

## **Installation Veeam Backup**

Si Veeam Backup & Replication n'est pas encore installé, veuillez télécharger l'application ici (un compte Veeam est requis) :

<u>https://www.veeam.com/download-version.html?ad=downloads&tab=current</u> Pour débuter l'installation, je vous recommande d'allouer une machine dédiée sous Windows Server pour votre solution Veeam, afin d'assurer des mesures de sécurité appropriées.

Actuellement, je me trouve sur la machine, et comme vous pouvez le voir, j'ai initié le processus d'installation de Veeam.

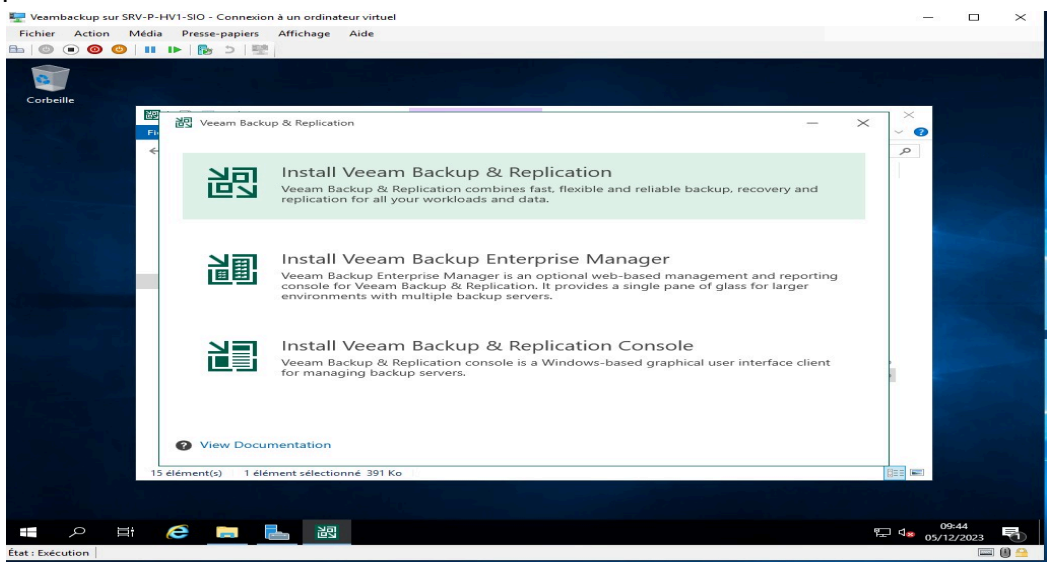

L'objectif principal est d'installer Veeam Backup & Replication. Nous allons sélectionner la première option pour démarrer le processus.

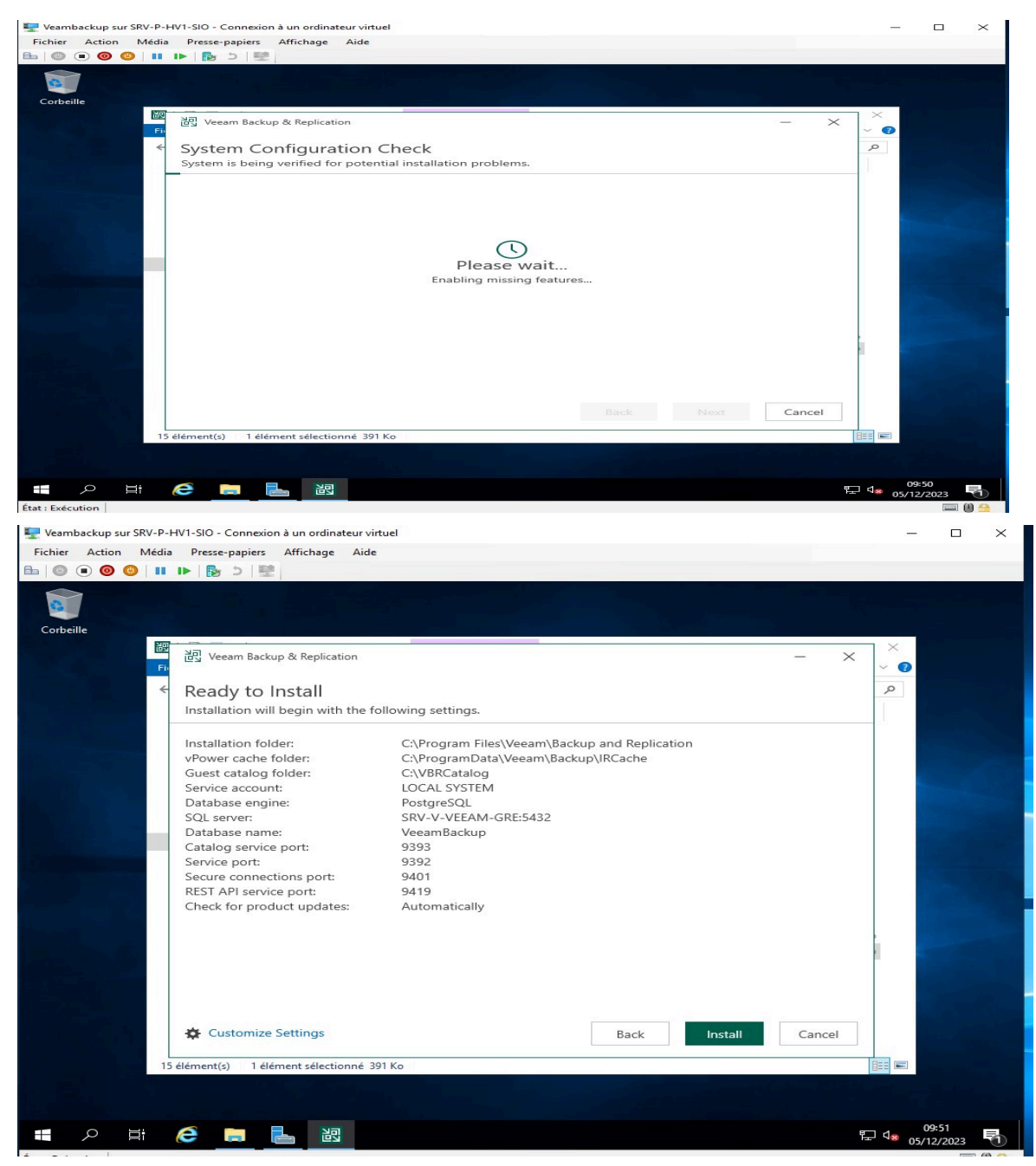

Une fois que tout est prêt, un bref récapitulatif s'affichera, puis l'installation sera initiée.

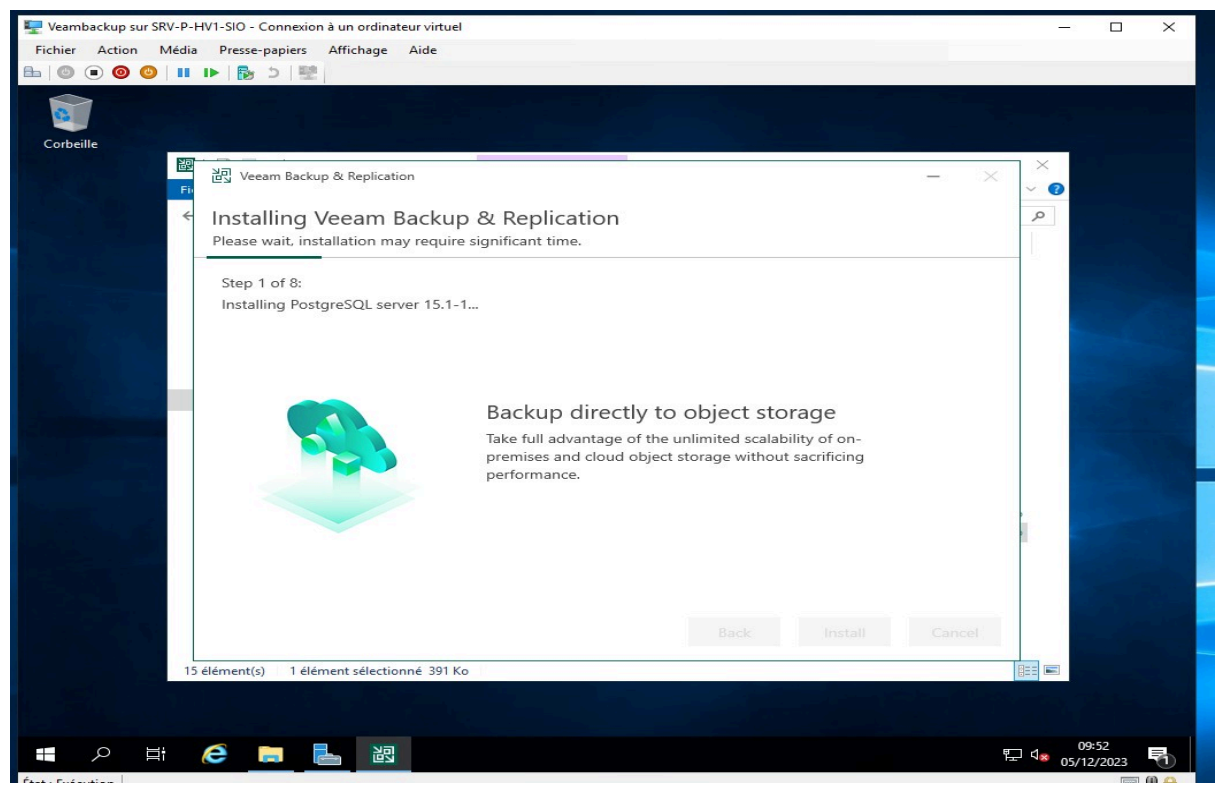

L'installation peut prendre un petit moment, vous pouvez vous servir un petit café.

| 🕎 Veambackup sur SRV-P-HV1-SIO - Connexion à un ordinateur virtuel                                               |                                  |        |
|----------------------------------------------------------------------------------------------------|----------------------------------|--------|
| Fichier Action Média Presse-papiers Affichage Aide                                                               |                                  |        |
|                                                                                                    |                                  |        |
|                                                                                                    |                                  |        |
|                                                                                                    | ×                                |        |
| Vecam Backup<br>& Replicatio                                                                                     |                                  |        |
|                                                                                                    |                                  |        |
| 品で                                                                                                    | - C                              |        |
|                                                                                                    |                                  |        |
|                                                                                                    |                                  |        |
| Veeam Backup & Replication 12                                                                                    |                                  |        |
| Successfully installed                                                                                           |                                  |        |
|                                                                                                    |                                  |        |
|                                                                                                    |                                  |        |
| and the second second second second second second second second second second second second second second second |                                  |        |
|                                                                                                    |                                  |        |
|                                                                                                    |                                  |        |
| Finish                                                                                                    |                                  |        |
| 15 élément(s) 1 élément sélectionné 391 Ko                                                                       |                                  |        |
|                                                                                                    |                                  |        |
|                                                                                                    |                                  |        |
| - 🖷 🥟 🗮 📕 🔡                                                                                                    | 10<br>10<br>10<br>10<br>10<br>10 | 2/2023 |
| État : Exécution                                                                                                 |                                  |        |

Une fois l'installation achevée, vous trouverez l'icône de la console Veeam Backup sur votre bureau. Double-cliquez dessus. Par défaut, connectez-vous avec la session administrateur du serveur, et une mise à jour sera effectuée automatiquement.

| 🕎 Veambackup sur SRV-P-HV1-SIO - Connexior                                                                                                    | n à un ordinateur virtuel                                                                                     |                                        |                                       | ×                |
|----------------------------------------------------------------------------------------------------|----------------------------------------------------------------------------------------------------|----------------------------------------|---------------------------------------|------------------|
| Fichier Action Média Presse-papiers                                                                                                    | Affichage Aide                                                                                                |                                        |                                       |                  |
| 記<br>王▼ Home                                                                                                    | Veeam Backup and Replication Co                                                                               | mmunity Edition                        |                                       | - 0              |
| * * *                                                                                                    | <b>2</b>                                                                                                    |                                        |                                       |                  |
| ob + Job + Policy Components Updat                                                                                                    | te                                                                                                    |                                        | ×                                     |                  |
| iventory Select s selectio                                                                                                    | s<br>ervers to update product's components on. Conside<br>n. Update process will not reboot the updated serve | r removing servers which are currently | down or unreachable from              |                  |
| Virtual Infrastructure     Servers                                                                                                    | Managed servers:                                                                                              |                                        |                                       |                  |
| Manually Added Update                                                                                                    | Server                                                                                                    | Update required<br>Mount Server        | Refresh                               | rst              |
| Last 24 Hours                                                                                                    |                                                                                                    |                                        |                                       |                  |
|                                                                                                    |                                                                                                    |                                        |                                       |                  |
|                                                                                                    |                                                                                                    |                                        |                                       | ew?              |
|                                                                                                    |                                                                                                    |                                        |                                       | le price         |
|                                                                                                    |                                                                                                    |                                        | · · · · · · · · · · · · · · · · · · · |                  |
|                                                                                                    |                                                                                                    |                                        | Select All<br>Clear All               |                  |
| Backup Infrastructure                                                                                                    |                                                                                                    | < Previous Apply                       | Finish Cancel                         | C                |
| tlistory                                                                                                    |                                                                                                    |                                        | ind motions                           |                  |
| ÷                                                                                                    | <                                                                                                    | Connected to: localbact R              | ild: 12.0.0.1420.020220222            | ommunity Edition |
| 🛯 P 🛱 🧀 🗎                                                                                                    |                                                                                                    | Connected to: localmost D              | 타네. 12:0:0:1420 F20230223 전           | 10:13            |
| tat : Exécution                                                                                                    |                                                                                                    |                                        |                                       | i 🗐 🗎 🖴          |
| Home                                                                                                    | Veeam Backup and Replication Com                                                                              | munity Edition                         |                                       | - 8              |
| kup Replication CDP<br>b * Job * Policy *<br>Primary Jobs                                                                                                    | mport Best Practices<br>ackup Analyzer                                                                        |                                        |                                       |                  |
| kup Infrastructure                                                                                                    |                                                                                                    |                                        |                                       |                  |
| <ul> <li>Backup Proxies</li> <li>Backup Repositories</li> </ul>                                                                                                    |                                                                                                    | Get powerful featu                     | res at an affordabl                   | e price          |
| External Repositories                                                                                                    | Veeam Backup & Replication                                                                                    | Veean                                  | Data Platform                         |                  |
| Service Providers                                                                                                    | Community Edition                                                                                             | Essen                                  | tials Edition                         |                  |
| SureBackup                                                                                                    | For home labs                                                                                                 | For s                                  | mall businesses                       |                  |
| A Virtual Labs                                                                                                    | Your current version                                                                                          |                                        | PRICING                               | C                |
| Result of the second second se |                                                                                                    | Fi                                     | nd partner                            |                  |
|                                                                                                    | 10 Workloads                                                                                                  | Up to                                  | 50 workloads                          |                  |
|                                                                                                    | NO technical support                                                                                          | 24x7 te                                | echnical support                      |                  |
| Inventory                                                                                                    | NO object storage support                                                                                     | Object                                 | storage support                       |                  |

Primary and secondary enterprise storage integrations

Full granular recovery capabilities

Build: 12.0.0.1420 P20230223

Connected to: localhost

Prim

Full ¥

>

12

🖃 () 🔒

Community Edition

10:14 記 4 05/12/2023

L'installation de Veeam est maintenant terminée.

別

»

e

NO enterprise storage integrations

Basic granular recovery capabilities

Backup Infrastructure

History

État : Exécution

Dans la prochaine étape, je vous guiderai à travers le processus de configuration d'une sauvegarde vers un partage SMB.

N'hésitez pas à me laisser un message dans la rubrique contact de mon site

Portfolio de Prince Baloukoula - BTS SIO SISR